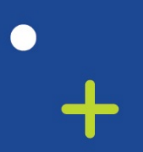

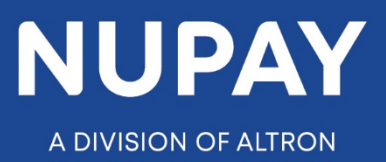

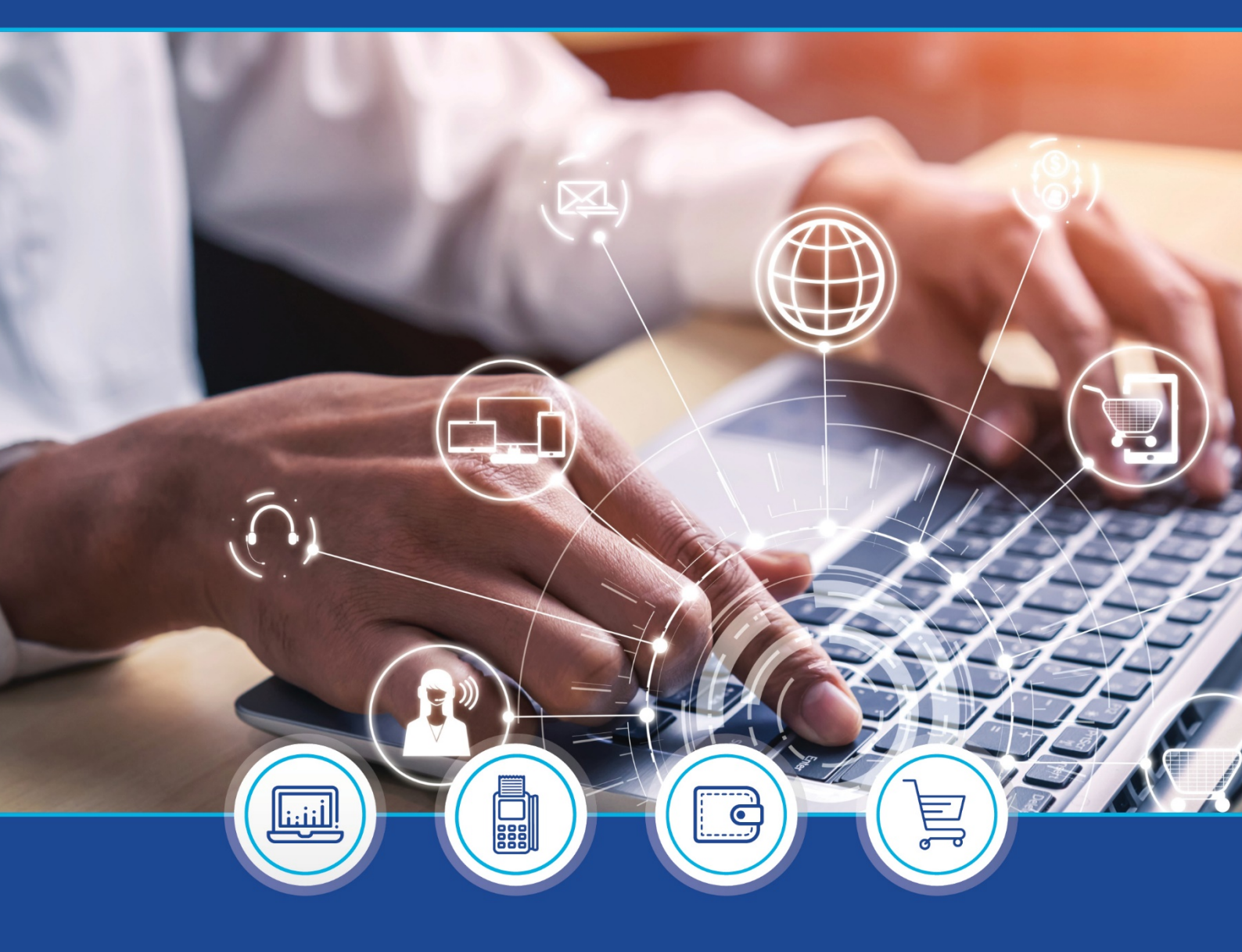

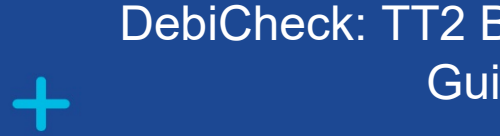

DebiCheck: TT2 Bulk File Generator – Quick Guide – V1

(External use)

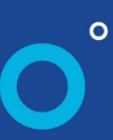

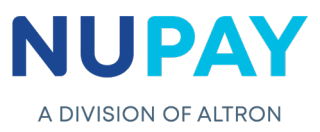

**Purpose:** The Merchant will be able to load multiple transactions onto one file to send up to the bank for processing.

## A. Creating the Bulk File Generator

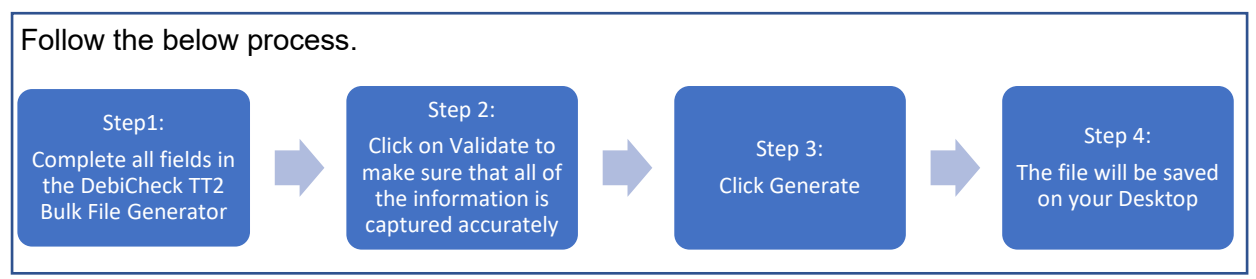

### Process

Step 1: Complete all fields in the DebiCheck TT2 Bulk File Generator, see Fig 1.

| File Home            | Insert Page Layor<br>libri v 11 v<br>I U v ⊞ v 🏠 | $\begin{array}{c c} \text{Formulas} & \blacksquare \\ \hline & A^{*} & A^{*} & \equiv \equiv \\ \hline & A^{*} & A^{*} & \equiv \equiv \\ \hline & A^{*} & A^{*} & \equiv \equiv \\ \hline \end{array}$ | Data Review    | View Help Acrobat<br>Text ✓<br>☞ ~ % 9 50 30 Fon | Search             | Cell Format ×                | ∑ × A<br>Z Z ✓<br>Sort & Find &<br>Filter × Select × | ピ Sh<br>Gleas Se | are Comments          |
|----------------------|--------------------------------------------------|----------------------------------------------------------------------------------------------------|----------------|--------------------------------------------------|--------------------|------------------------------|------------------------------------------------------|------------------|-----------------------|
| Clipboard 😼          | Font                                             | Ali Ali                                                                                                    | gnment 😼       | Number 😼                                         | Styles             | Cells                        | Editing                                              | Ideas Se         | nsitivity ^           |
| A12 -                | $\therefore \checkmark f_x$                      | Fill in Data                                                                                                    |                |                                                  |                    |                              |                                                      |                  | ~                     |
| A                    | В                                                | С                                                                                                    | D              | E                                                | F                  | G                            | н                                                    | 1                | J                     |
| 3 Merchant<br>4<br>5 | Validate                                         | ]                                                                                                    |                | DebiChec                                         | k TT2 B            | ulk File                     |                                                      |                  |                       |
| 7<br>8<br>9          | Generate<br>Clear Data                           |                                                                                                    |                | Ge                                               | nerator            | ,                            |                                                      |                  | field heading for mor |
| 11 cardAcceptor      | debtorAccountNumber                              | debtorBranchNumber                                                                                                    | debtorBankId   | debtorName                                       | debtorAccountType  | debtorAuthenticationRequired | authenticationType                                   | startDate        | instalmentAmount      |
| 12 Fill in Data      |                                                  |                                                                                                    |                |                                                  |                    |                              |                                                      |                  |                       |
| 14                   |                                                  |                                                                                                    |                |                                                  |                    |                              |                                                      |                  |                       |
| 15                   |                                                  |                                                                                                    |                |                                                  |                    |                              |                                                      |                  |                       |
| 6                    |                                                  |                                                                                                    |                |                                                  |                    |                              |                                                      |                  |                       |
| 7                    |                                                  |                                                                                                    |                |                                                  |                    |                              |                                                      |                  |                       |
| 9                    |                                                  |                                                                                                    |                |                                                  |                    |                              |                                                      |                  |                       |
| 10                   |                                                  |                                                                                                    |                |                                                  |                    |                              |                                                      |                  |                       |
| 21                   |                                                  |                                                                                                    |                |                                                  |                    |                              |                                                      |                  |                       |
| 22                   |                                                  |                                                                                                    |                |                                                  |                    |                              |                                                      |                  |                       |
| 23                   |                                                  |                                                                                                    |                |                                                  |                    |                              |                                                      |                  | +                     |
| 25                   |                                                  | -                                                                                                    |                |                                                  |                    |                              |                                                      |                  |                       |
| 26                   |                                                  |                                                                                                    |                |                                                  |                    |                              |                                                      |                  |                       |
| 27                   |                                                  |                                                                                                    |                |                                                  |                    |                              |                                                      |                  |                       |
| < → Info             | mation DebiCheck E                               | Bulk File Generator                                                                                                    | Debtor Bank ID | Frequency&Collection Da                          | y Table   Tracking | Codes (+) : (                |                                                      |                  | ► I                   |

Fig 1 – Bulk File Generator excel spreadsheet

The table below explains the function of each field on the Bulk File Generator

| Field      | Description                                                                                                    |
|------------|----------------------------------------------------------------------------------------------------|
| Validate   | Validates that all information is captured correctly onto the spreadsheet, if there is an error the field will be highlighted in yellow.                                                                                                    |
| Generate   | Generates a file and saves it to the Merchants desktop called<br>DebiCheck exports. A message is displayed which indicates the<br>Merchant number, the file name the date and time for easy<br>reference. E.g. file string TT2_0114143034 [Date = 0114 or 14<br>January; Time: 14:30:34] |
| Clear Data | Removes all previous data and allows the Merchant to capture a new batch file                                                                                                    |
|            |                                                                                                    |

# NUPAY

| Field                        | Description                                                                                                    |
|------------------------------|----------------------------------------------------------------------------------------------------|
| cardAcceptor                 | Merchant number                                                                                                    |
| debtorAccountNumber          | Client's bank account number                                                                                                    |
| debtorBranchNumber           | Universal branch codes, refer to the Debtor Bank ID tab                                                                                                    |
| debtorBankId                 | A unique code used to identify the specific bank i.e. SBSA = 1;<br>Nedbank = 2 etc. Refer to the Debtor Bank ID tab                                                                                                    |
| debtorName                   | The Client's name or the Account holder's name, as it appears on their bank statement                                                                                                    |
| debtorAccountType            | A code which identifies the account type i.e. Current Account = 1;<br>Savings Account = 2 etc.                                                                                                    |
| debtorAuthenticationRequired | Defaulted to 0227 - TT2 Bulkfile (Note that the <b>0</b> is mandatory and must appear in this field).                                                                                                    |
| authenticationType           | Type in BATCH (Note that this field is case sensitive, so please ensure that the <b>CAPS lock</b> is on).                                                                                                    |
| startDate                    | This is the date that the Merchant wants to start collecting the first instalment. (YYYYMMDD)                                                                                                    |
| instalmentAmount             | The collection/instalment amount.                                                                                                    |
| maxCollectionAmount          | The Merchant must calculate the 1.5 times the instalment<br>amount or just capture the instalment amount into this field (Note<br>that this field does not auto calculate the max collection amount).                                                           |
| frequency                    | Indicates how often the clients account will be debited i.e. WEEK<br>= Weekly; QURT = Quarterly etc. Refer to the<br>Frequency&Collection Day Table tab.                                                                                                    |
| collectionDay                | Denoted by a code and is relative to the Frequency selected i.e.<br>A Collection that occurs weekly, every Monday, the table denotes<br>Monday as a code 01, so the Merchant will capture 01 in this<br>field. Refer to the Frequency&Collection Day Table tab. |
| debitValueTypeId             | This field denotes whether the Transaction was loaded as a Fixed, Variable or Usage mandate type i.e. Fixed = 1 etc.                                                                                                    |
| instalments                  | How many payments is the Client going to make to pay-off the initial debt amount i.e. 1,2,10,12,24 cycles/payments.                                                                                                    |
| entryClass                   | Defaulted to the commonly used debit type which is 0033 - Loan Repayment.                                                                                                    |
| dateAdjustmentRule           | Defaulted to Y, if the Merchant decides to enter N, the system<br>will default it to Y in the backend, however on this spreadsheet<br>the N will be identified as an error/invalid character when the<br>Merchant runs the validations.                         |
| debtorldType                 | Indicates the Clients ID Type i.e. Passport = 1; ID = 2                                                                                                    |
| debtorld                     | The Clients ID/Passport number, relative to the ID type that was selected in the previous field.                                                                                                    |
| clientReference              | The Contract or Loan number.                                                                                                    |
| trackingIndicator            | This field indicates the number of tracking days selected by the Merchant, note that on DebiCheck there is 0-10 tracking days available. Refer to the Tracking Codes tab.                                                                                       |

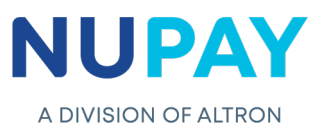

### Step 2: Click Validate

If the information was captured incorrectly, the said cell will be highlighted in yellow, and is required to be corrected by the user, see Fig 2.

If the information is correctly captured the Merchant/User will be able to Generate the file.

| File Home                                   | Insert Pag              | ge Layout Formu                                                           | las Data Rev              | iew View He            | elp Acrobat ۶                      | Search                                 |                                                |                     | hare Commen       |
|---------------------------------------------|-------------------------|---------------------------------------------------------------------------|---------------------------|------------------------|------------------------------------|----------------------------------------|------------------------------------------------|---------------------|-------------------|
| Paste S S S S S S S S S S S S S S S S S S S | libri<br>I <u>U</u> ∽ ⊞ | <ul> <li>11 → A<sup>^</sup> A<sup>*</sup> =</li> <li>▲ → ▲ → ≡</li> </ul> | E≡ <b>≡</b> ≫∕~<br>E≡≡⊡≖E | by Text<br>⊒ ~ ☞ ~ % ୨ | Conditiona<br>.00 →0<br>Formatting | I Format as Cell<br>• Table • Styles • | Ensert v ≥ v<br>E Delete v ↓ v<br>Format v ♦ v | Sort & Find & Ideas | Sensitivity       |
| Clipboard 😼                                 | Font                    | E1                                                                        | Alignment                 | Number Number          | <u>د</u> ا                         | Styles                                 | Cells                                          | Editing Ideas       | Sensitivity       |
| U12 -                                       | × ✓                     | <i>fx</i> 1                                                               |                           |                        |                                    |                                        |                                                |                     |                   |
| L                                           | м                       | N                                                                         | О                         | Р                      | Q                                  | R                                      | S                                              | Т                   | U                 |
| 6<br>7<br>8 A DIVISIO                       | ON OF ALTR              | оN                                                                        |                           |                        |                                    |                                        |                                                |                     |                   |
| 11 frequency                                | collectionDay           | debitValueTypeId                                                          | instalments               | entryClass             | dateAdjustmentRule                 | debtorIdType                           | debtorld                                       | clientReference     | trackingIndicator |
| 2 WEEK                                      | 01                      | 1                                                                         | 2                         | 0033                   | Y                                  | 2                                      | 8012110152086                                  | TESTTT 1            | 1                 |
| 4                                           |                         |                                                                           |                           |                        |                                    |                                        |                                                |                     |                   |
| 5                                           |                         |                                                                           |                           |                        |                                    |                                        |                                                |                     |                   |
| 6                                           |                         |                                                                           |                           |                        |                                    |                                        |                                                |                     |                   |
| 8                                           |                         |                                                                           |                           |                        |                                    |                                        |                                                |                     |                   |
| 9                                           |                         |                                                                           |                           |                        |                                    |                                        |                                                |                     |                   |
| 0                                           |                         |                                                                           |                           |                        |                                    |                                        |                                                |                     |                   |
| 2                                           |                         |                                                                           |                           |                        |                                    |                                        |                                                |                     |                   |
| 3                                           |                         |                                                                           |                           |                        |                                    |                                        |                                                |                     |                   |
| 24                                          |                         |                                                                           |                           |                        |                                    |                                        |                                                |                     |                   |
| ◆ → … Debi0                                 | Check Bulk File         | Generator Debto                                                           | or Bank ID Frequ          | ency&Collection Da     | y Table   Tracking Co              | odes (+)                               | : •                                            |                     |                   |
| Fig 2 – An error displayed                  |                         |                                                                           |                           |                        |                                    |                                        |                                                |                     |                   |

Step 3: Once all the errors have been corrected, Click Generate, see Fig 3.

| File Home Incert Page Jave                                                                                                    | ut Formulas Data Pa                                                                                                    | view View Help Acr                                                                                                    | abat O Search                                               |                                                                                                    | R Shara                     | Commonts              |
|----------------------------------------------------------------------------------------------------|----------------------------------------------------------------------------------------------------|----------------------------------------------------------------------------------------------------|-------------------------------------------------------------|----------------------------------------------------------------------------------------------------|-----------------------------|-----------------------|
| $\begin{array}{c c} \hline & \\ \hline & \\ \hline \\ \hline$ | $ \begin{array}{c c} A^{*} & A^{*} \\ \hline & A^{*} \\ \hline & \underline{A} \\ \hline & \underline{A} \\ \hline & \underline{A} \end{array} = \underbrace{=} \underbrace{=} \underbrace{\otimes} \underbrace{\otimes} \underbrace{*} \\ \equiv \underbrace{=} \underbrace{=} \underbrace{=} \underbrace{=} \underbrace{=} \underbrace{=} \underbrace{=} \underbrace{=}$ | 200 view view heip Adi<br>200 view heip Adi<br>Text ✓<br>200 view heip Adi<br>200 view heip Adi | Conditional Format as Cell<br>Formatting * Table * Styles * | Insert ×     ∑ ×     ∠ ∨       ∑ Delete ×     ∑ ×     ∠ ∨       ➡ Format ×     Sort & Find &       Cells     Editing | Ideas Sensitivity           |                       |
| $\begin{array}{c c} U12 & \bullet & \vdots & \times & \checkmark & f_x \end{array}$                                                                                                    | 01                                                                                                    |                                                                                                    |                                                             |                                                                                                    |                             | ^                     |
| A B<br>3 Merchant 55000008<br>4 5 Validate                                                                                                    | c                                                                                                    |                                                                                                    | i Check TT                                                  | 2 Bulk File                                                                                                    | Н                           |                       |
| 6<br>7<br>8<br>9<br>Clear Data<br>10                                                                                                    |                                                                                                    | The file has been saved to C:\U<br>Exports\55000008_BUC_TT2_0                                                                                                    | sers\jacquim\Desktop\DEBICHECK<br>I14143034                 | or                                                                                                    |                             | Click c               |
| 11     cardAcceptor     debtorAccountNumb       12     5500000     Card Acceptor       13     DebiCheck     DebiCheck       14     Merchant Number                                                                                                    | er debtorBranchNumber de<br>051001                                                                                                    |                                                                                                    | ок                                                          | Type debtorAuthenticationRequired 0227                                                                               | authenticationType<br>BATCH | startDate<br>20210201 |
| 16 17 18 19                                                                                                    |                                                                                                    |                                                                                                    |                                                             |                                                                                                    |                             |                       |
| 20<br>21<br>22<br>23                                                                                                    |                                                                                                    |                                                                                                    |                                                             |                                                                                                    |                             |                       |
| 24 DebiCheck Bulk File Gener                                                                                                    | rator Debtor Bank ID Frequ                                                                                                    | uency&Collection Day Table                                                                                                    | Tracking Codes   🕘                                          | : (                                                                                                    |                             | <b>•</b>              |
|                                                                                                    |                                                                                                    | Fig 3 – Gene                                                                                                    | erate screen                                                |                                                                                                    |                             |                       |

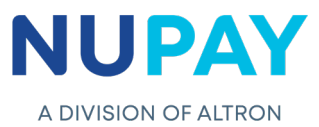

**Step 4:** A folder named DEBICHECK Exports will be automatically generated and saved to the Merchants'/Users' desktop, see Fig 4.

| Recycle Bin                                                              |   |
|--------------------------------------------------------------------------|---|
| Firefox                                                                  |   |
| DEBICHECK<br>Exports                                                     |   |
|                                                                          |   |
| Fig 4 – DEBICHECK Exports folder created on the Merchants/Users' desktor | ) |

**Step 5:** The Merchant/User will be able to select the required file, to upload onto the NuPayments website, see Fig 5.

| Image: Image of the second second | uporte                                 |                                                                  |                                                       |                                                    |                      |     |                          |  |  |
|----------------------------------------------------------------------------------------------------|----------------------------------------|------------------------------------------------------------------|-------------------------------------------------------|----------------------------------------------------|----------------------|-----|--------------------------|--|--|
| ✓ Quick access     ✓ Quick access     ✓ Downloads     ✓ Documents     ✓ Pictures     ✓ Desktop                                                                                                    | ************************************** | Name  S50000008_BUC_TT2_0114142313  S50000008_BUC_TT2_0114143034 | Date modified<br>2021/01/14 14:23<br>2021/01/14 14:30 | Type<br>Microsoft Excel Com<br>Microsoft Excel Com | Size<br>1 KB<br>1 KB | ~ 0 | Search DEBICHECK Exports |  |  |
| Fig 5 – Bulkfiles saved in the DEBICHECK Exports folder                                                                                                    |                                        |                                                                  |                                                       |                                                    |                      |     |                          |  |  |

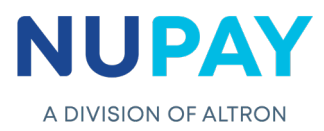

## **B: Importing the Bulkfile onto the NuPayments website**

Link: www.nupayments.co.za

Step 1: Select Bulk Transaction Upload, see Fig 6.

| ransaction Unload            |                                          |                                                                           |
|------------------------------|------------------------------------------|---------------------------------------------------------------------------|
| ranoadaan oprodu             |                                          |                                                                           |
| laintenance ▷                | Available Functions                      |                                                                           |
| Custom Transaction<br>Ipload |                                          | Important Information:<br>NuPay - Internal DebiCheck Error Codes V1.1.pdf |
| Bulk Transaction             | Transaction Upload                       |                                                                           |
| lpload                       |                                          | Early Morning Transaction Processing Status                               |
| eporting b                   | Bulk Transaction Upload                  | 2020-12-23 14:04 Received at Bank % Responses Rec                         |
|                              |                                          | ABSA YES 100 %                                                            |
| ebiCheck Media               | Transaction Maintenance                  | African Bank YES 100 %                                                    |
| og out                       |                                          | Bidvest YES 100 %                                                         |
| 5                            | A                                        | Capitec YES 100 %                                                         |
|                              | Reporting                                | FNB YES 100 %                                                             |
| Notifications                |                                          | Nedbank YES 100 %                                                         |
| No Notifications             | Site Visit Request A Request a Call-back | SBSA YES 100 %                                                            |
|                              |                                          | Ubank YES 100 %                                                           |

Step 2: Select File Upload and Click Continue, see Fig 7.

| Home                                                                | Bulk Transaction Upload                |  |  |  |  |  |  |
|---------------------------------------------------------------------|----------------------------------------|--|--|--|--|--|--|
| Transaction Upload<br>Maintenance ▷<br>Custom Transaction<br>Upload | © File Upload<br>Continue              |  |  |  |  |  |  |
| Bulk Transaction<br>Upload<br>Reporting                             | •                                      |  |  |  |  |  |  |
| DebiCheck Media<br>Log out                                          |                                        |  |  |  |  |  |  |
|                                                                     | Fig 7 – Bulk Transaction Upload screen |  |  |  |  |  |  |

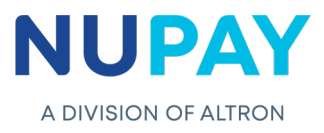

Step 3: Click Choose file, see Fig 8.

r,

| Home                                        | Bulk Transa  | action Upload                           |  |  |  |  |  |  |
|---------------------------------------------|--------------|-----------------------------------------|--|--|--|--|--|--|
| Home DEBICHECK                              | Bulk File Up | Bulk File Upload Details                |  |  |  |  |  |  |
| Transaction Upload                          | Merchant:    | 5500000008 - STIFFIN DEBI CHECK TESTING |  |  |  |  |  |  |
| Maintenance >                               | File:        | Choose File No file chosen              |  |  |  |  |  |  |
| Custom Transaction<br>Upload                |              | Import Back                             |  |  |  |  |  |  |
| Bulk Transaction<br>Upload                  |              |                                         |  |  |  |  |  |  |
| Reporting >                                 |              |                                         |  |  |  |  |  |  |
| DebiCheck Media                             |              |                                         |  |  |  |  |  |  |
| Log out                                     |              |                                         |  |  |  |  |  |  |
|                                             |              |                                         |  |  |  |  |  |  |
| Fig 8 – Bulk Transaction Upload file screen |              |                                         |  |  |  |  |  |  |

**Step 4:** The Merchant/User will be directed to the DEBICHECK Exports folder, which was created and saved on their desktop. Click to open the folder, see Fig 9.

| ← → ↓ ↑ ► > This PC > Desktop | Search Desktop    |            |
|-------------------------------|-------------------|------------|
| Organize • New folder         |                   |            |
| Pictures * ^                  | Name              | Date mod ^ |
| 📃 Desktop 🛷                   |                   |            |
| DC - Bulkfile Generator       | DEBICHECK Exports | 2021/01/1  |
| DC - Insurance Module         |                   |            |
| Lexcel                        |                   |            |
| Words docs                    |                   |            |
| oreative Cloud Files          |                   |            |
| OneDrive                      |                   |            |
| 😓 This PC                     |                   |            |
| 3D Objects                    |                   | ~          |
| Desktop 🗸                     | <                 | >          |
| File power                    | All files         | ~          |
|                               | ~ Air mes         |            |
|                               | <u>O</u> pen      | Cancel     |

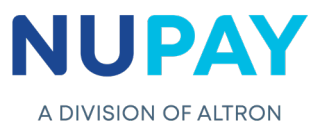

٦

**Step 5:** The Merchant/User will be able to select the required file, by clicking on it, see Fig 10.

| <b>C</b> Open                                                                                                    |                      |                                             |                                            | ×                                     | ew 2021 F 🗙 🛛 📉 Stationery List - mun 🗙 🛛 🧰 sta  | ationery_lists_2021 × +                | - 0 >                                                              |
|----------------------------------------------------------------------------------------------------|----------------------|---------------------------------------------|--------------------------------------------|---------------------------------------|--------------------------------------------------|----------------------------------------|--------------------------------------------------------------------|
| ← → • ↑ 🖡 « D                                                                                                    | Desk > DEBICHECK Exp | orts v                                      | ひ シ Search DEBIC                           | HECK Exports                          | 1-details                                        | Q 📩 🗲                                  | ā 🧕                                                                |
| Organize 🔹 New fold                                                                                                    | der                  |                                             | 8=                                         | • 🔳 🕐                                 | urce portal for regular updates on the pandemic. |                                        |                                                                    |
| Note: Pictures                                                                                                    | * ^                  | Name                                        | ^                                          | Date                                  | T Logged on as: Jac                              | qui Munthrie [DEBICHECK] 550000008 2   | 021-01-14 15:35:16                                                 |
| <ul> <li>Desktop</li> <li>DC - Bulkfile Genera</li> <li>DC - Insurance Mod</li> <li>Excel</li> <li>Words docs</li> <li>Creative Cloud Files</li> </ul> | ator<br>dule         | <ul><li>55000008</li><li>55000008</li></ul> | _BUC_TT2_0114142313<br>_BUC_TT2_0114143034 | 2021 <i>)</i><br>2021 <i>)</i>        |                                                  | YOUR TRANSACTION<br>YOUR AUTHORISATION | (R)<br>(R)<br>(R)<br>(R)<br>(R)<br>(R)<br>(R)<br>(R)<br>(R)<br>(R) |
| <ul> <li>OneDrive</li> <li>This PC</li> <li>3D Objects</li> <li>Desktop</li> </ul>                                                                     | v                    | <                                           |                                            | >                                     |                                                  |                                        |                                                                    |
| File <u>n</u> a                                                                                                    | ame: 55000008_BUC_T  | T2_0114142313                               | ✓ All files                                | <ul> <li>✓</li> <li>Cancel</li> </ul> |                                                  |                                        |                                                                    |
| Notifications No Notifications Read More                                                                                                    |                      |                                             |                                            |                                       |                                                  |                                        |                                                                    |
|                                                                                                    |                      |                                             |                                            |                                       |                                                  |                                        | D HELP? 8                                                          |
| Fig                                                                                                    | g 10 – List          | t of Bul                                    | kfiles save                                | d in the                              | DEBICHECK Exports                                | folder screen                          |                                                                    |

Step 6: The file will be uploaded onto the NuPayments website, Click Import, see Fig 11.

Г

| Home                             | Bulk Transa              | action Upload                               |  |  |  |  |  |
|----------------------------------|--------------------------|---------------------------------------------|--|--|--|--|--|
| Home DEBICHECK                   | Bulk File Upload Details |                                             |  |  |  |  |  |
| Transaction Upload               | Merchant:                | 550000008 - STIFFIN DEBI CHECK TESTING      |  |  |  |  |  |
| Maintenance Þ                    | File:                    | Choose File 55000008_BUC_TT2_0114142313.csv |  |  |  |  |  |
| Custom Transaction<br>Upload     |                          | Import Back                                 |  |  |  |  |  |
| Bulk Transaction<br>Upload       |                          | <u>↑</u>                                    |  |  |  |  |  |
| Reporting >                      |                          |                                             |  |  |  |  |  |
| DebiCheck Media                  |                          |                                             |  |  |  |  |  |
| Log out                          |                          |                                             |  |  |  |  |  |
|                                  |                          |                                             |  |  |  |  |  |
| Fig 11 – Bulkfiles Import screen |                          |                                             |  |  |  |  |  |

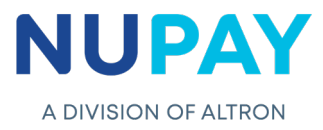

**Step 7:** A confirmation screen will be displayed, see Fig 12.

| Merchant: |                            |                                     |       |
|-----------|----------------------------|-------------------------------------|-------|
| File:     | Choose File No file chosen |                                     |       |
|           | Import                     | Bulk File Upload Confirmations      | ×     |
|           |                            | The file was uploaded successfully. |       |
|           |                            |                                     | Close |
|           |                            |                                     |       |

#### **Rules:**

- 1. The upload function works exactly like NAEDO, once the file is successfully uploaded, the merchant/user will receive an out file with the respective statuses.
- 2. The status on the report must read as "posted".

| Z           | AA         | AB          | AC        | AD          | AE     |
|-------------|------------|-------------|-----------|-------------|--------|
| collect_day | date_adjus | debit_value | auth_type | entry_class | status |
| 11          | Υ          | 1           | BATCH     | 33          | posted |
| 11          | Y          | 1           | BATCH     | 33          | posted |

- The extraction takes place twice a day at 11:30am and 15:30pm.
   Note: It is highly recommended that the merchant loads the transactions at least three working days prior to the submit date, to avoid any disappointment.
- 4. Each field must be completed in the requested format on the Bulk File Generator (the format is explained by clicking on the heading of the required field).
- 5. The Contract reference number is not required on the Bulk File generator spreadsheet. This number will be generated for the Merchant, as is the case on the website.

**Note:** This field is validated by NuPay as well as by the Bank, so once the Contract reference number is used, it cannot be used again on the same Merchant number.

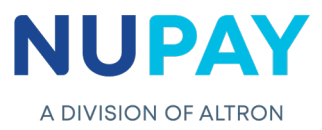